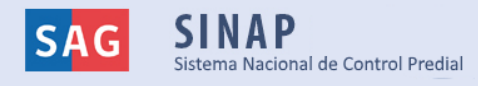

# Manual de uso Sistema Nacional de Control Predial SINAP

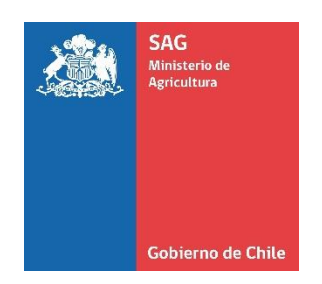

Servicio Agrícola y Ganadero División de Protección Pecuaria

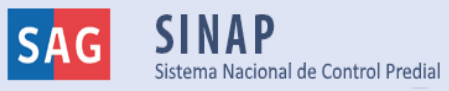

## <u>Manual de usuario para titulares de predios en el uso del</u> <u>Sistema Nacional de Control Predial (SINAP)</u>

## 1. Introducción

El Sistema Nacional de Control Predial (SINAP), corresponde a una **herramienta de integración y verificación de la información de los programas pecuarios del SAG a nivel predial.** Utiliza los registros de los sistemas informáticos: Sistema de Información Pecuaria Oficial (SIPEC) y Sistema de Sanidad Animal (SSA), para realizar la búsqueda de información sobre predios y animales presentes.

El objetivo del presente manual es entregar las operatividades de la plataforma SINAP, para un adecuado uso e interpretación de la información.

Las personas que tendrán acceso al SINAP son:

- <u>Productores bovinos</u>: tendrán acceso a la información de los predios (RUP) y de animales (DIIO), con relación a la trazabilidad, sistema productivo y condición sanitaria.
- <u>Médico veterinario inspector oficial (MVIO) SAG de planta faenadora</u>: le permitirá agilizar el proceso de exportación.
- <u>Médico veterinario oficial (MVO) SAG:</u> tendrá acceso a la información de manera integrada para sus supervisiones y/o fiscalizaciones. Además, podrá ingresar información de los programas pecuarios.

Actualmente, la búsqueda de información se encuentra sólo para la especie bovina.

## 2. Ingreso a SINAP: http://sinap.sag.gob.cl

| Ingreso                                   |                                                                                     |
|-------------------------------------------|-------------------------------------------------------------------------------------|
| Bienvenidos a SINA<br>cuenta de usuario y | P. Para poder ingresar, debe acceder con su<br>contraseña asignada por el servicio. |
| Cuenta *                                  | Ingrese su cuenta                                                                   |
| Contraseña *                              | Ingrese su contraseña                                                               |
|                                           | Ingresar                                                                            |

Acceda con su nombre de usuario y contraseña de SIPEC.

En caso de no tener cuenta SIPEC, ingrese a la opción "**Regístrate**" y cree una cuenta. La creación de cuenta es sólo para aquellos titulares con predios registrados en SIPEC. Realizada la validación RUT y RUP, con la cuenta de usuario enviada a su correo podrá ingresar a SIPEC y SINAP.

|                                                | Regístrate                                                                                       |
|------------------------------------------------|--------------------------------------------------------------------------------------------------|
| Ingrese su RUT y RUP para ob<br>Ingrese su RUT | tener su clave de ingreso al SINAP. Esta opción es solo para los titulares registrados en SIPEC. |
|                                                | Validar datos                                                                                    |

### 3. Consulta SINAP

| Servicio Agríco | ola y Ganadero | Consulta SINAP <del>▼</del> |  |
|-----------------|----------------|-----------------------------|--|
|                 |                | Consulta DIIO/RUP           |  |
| SAG             | SINAP          |                             |  |

Una vez ingresado al sistema, haga clic "Consulta SINAP", y se desplegará la opción de "Consulta RUP/DIIO".

En "Consulta SINAP", se muestran dos pestañas, que se explican a continuación:

- Consulta individual
- Consulta masiva

|                           |                 |           | Consulta SINAP |           |
|---------------------------|-----------------|-----------|----------------|-----------|
| Consulta Individual       | Consulta Masiva | )         |                |           |
| Seleccione Especie Bovino | lng             | grese RUP | Ingrese DIIO   | Consultar |

## A. Consulta individual

En esta sección, usted puede buscar sólo un número de RUP o un número de DIIO. El DIIO consultado puede pertenecer a un predio diferente al RUP consultado. Una vez ingresada la información haga clic en el botón azul "Consultar" y se mostrarán cuatro pestañas:

- Consulta RUP (características productivas y otros)
- Consulta DIIO (trazabilidad, características productivas y otros)
- Consulta sanitaria RUP
- Consulta sanitaria DIIO

| Co | nsu | lta | RUP |
|----|-----|-----|-----|
|    |     |     |     |

|                             | Consulta SINAP           |                         |                         |                      |                             |                                                     |  |  |  |
|-----------------------------|--------------------------|-------------------------|-------------------------|----------------------|-----------------------------|-----------------------------------------------------|--|--|--|
| Consulta Individu           | al Consulta Masiva       |                         |                         |                      |                             |                                                     |  |  |  |
| Seleccione Espe             | v                        | Ingrese RUP             |                         | Ingrese D            | 110                         | Consultar                                           |  |  |  |
| Nueva Consu                 | Ita Exportar Resultado   | os a Excel Im           | primir                  |                      |                             |                                                     |  |  |  |
| Consulta RUP                | Consulta DIIO Consult    | a Sanitaria RUP         | Consulta Sanitaria DIIO |                      |                             |                                                     |  |  |  |
| RUP                         | Titular del Predio       | Nombre Est              | ablecimiento Región     |                      | Comuna<br>TOLTEN            | Oficina SAG<br>OFICINA IMPERIAL                     |  |  |  |
| Uso Anabólicos<br><b>NO</b> | Fiscalizado<br><b>No</b> | Trazabilidad<br>Sin ADC | Medicamentos<br>Sin ADC | Alimentos<br>Sin ADC | Bienestar Animal<br>Sin ADC | Programa Control Residuos<br>Sin resultado Positivo |  |  |  |

## Consulta DIIO

|                    |                |                 |                |                            |                            | Concul         |              |                          |                         |                          |                         |                           |                        |
|--------------------|----------------|-----------------|----------------|----------------------------|----------------------------|----------------|--------------|--------------------------|-------------------------|--------------------------|-------------------------|---------------------------|------------------------|
|                    | Consulta SINAP |                 |                |                            |                            |                |              |                          |                         |                          |                         |                           |                        |
| Consulta Individua | al Consulta    | Masiva          |                |                            |                            |                |              |                          |                         |                          |                         |                           |                        |
| Seleccione Espe    | cie            |                 | r Ing          | yrese RUP                  |                            |                | Ingrese DIIO |                          |                         | Consu                    | itar                    |                           |                        |
| Nueva Consu        | ulta Exp       | ortar Resultado | os a Excel     | Imprimir                   |                            |                |              |                          |                         |                          |                         |                           |                        |
| Consulta RUP       | Consulta DIIO  | Consulta        | Sanitaria RUP  | Consulta Sanit             | aria DIIO                  |                |              |                          |                         |                          |                         |                           |                        |
| DIIO               | Sexo           | Clase           | Raza           | Pais de<br>Origen          | Edad                       | Estado         | RUP Actual   | Titular Predio<br>Actual | Nombre<br>Predio Actual | RUP Último<br>Movimiento | Uso<br>Anabólicos       | Exportable<br>China       | Exportable<br>UE       |
|                    | Н              | VACA            | JERSEY         | CHILE                      | 2 años 10<br>meses         | Vivo           |              |                          |                         |                          | NO                      | SI                        | NO                     |
| DIIO               | Sexo<br>H      | Clase<br>VACA   | Raza<br>JERSEY | Pais de<br>Origen<br>CHILE | Edad<br>2 años 10<br>meses | Estado<br>Vivo | RUP Actual   | Titular Predio<br>Actual | Nombre<br>Predio Actual | RUP Último<br>Movimiento | Uso<br>Anabólicos<br>NO | Exportable<br>China<br>SI | Exportable<br>UE<br>NO |

#### Consulta Sanitaria RUP

| Consulta SINAP                                                   |                             |                                       |                                  |                                   |                |                                              |  |  |  |
|------------------------------------------------------------------|-----------------------------|---------------------------------------|----------------------------------|-----------------------------------|----------------|----------------------------------------------|--|--|--|
| Consulta Individual                                              | Consulta Masiva             |                                       |                                  |                                   |                |                                              |  |  |  |
| Seleccione Especie     Ingrese RUP     Ingrese DIIO       Bovino |                             |                                       |                                  |                                   |                |                                              |  |  |  |
| Nueva Consulta                                                   | Exportar Resultados a Excel | Imprimir                              |                                  |                                   |                |                                              |  |  |  |
| Consulta DIIO Consulta Sanitaria RUP Consulta Sanitaria DIIO     |                             |                                       |                                  |                                   |                |                                              |  |  |  |
| RUP                                                              | Especie<br>Bovinos          | Enfermedad<br>Brucelosis (B. abortus) | Clasificación Actual<br>Negativo | Fecha Clasificación<br>14-06-2014 | Fecha Vigencia | Medidas Sanitarias<br>Sin medidas sanitarias |  |  |  |

#### Consulta Sanitaria DIIO

| Consulta SINAP                                      |                                    |                         |                       |                                |                 |                    |  |  |  |  |
|-----------------------------------------------------|------------------------------------|-------------------------|-----------------------|--------------------------------|-----------------|--------------------|--|--|--|--|
| Consulta Individual                                 | Consulta Masiva                    | Consulta Masiva         |                       |                                |                 |                    |  |  |  |  |
| Seleccione Especie Bovino                           | e Ingrese RUP Ingrese DIIO         |                         |                       |                                |                 |                    |  |  |  |  |
| Nueva Consulta Exportar Resultados a Excel Imprimir |                                    |                         |                       |                                |                 |                    |  |  |  |  |
| Consulta RUP C                                      | onsulta DIIO Consulta Sanitaria RI | JP Consulta Sanitaria E | 110                   |                                |                 |                    |  |  |  |  |
| DIIO                                                | Especi                             | e                       | Enfermedad            | Tecnica                        | Resultado       | Fecha de Resultado |  |  |  |  |
|                                                     | Bovino                             | s Leuc                  | osis Enzoótica Bovina | IDAG                           | No reaccionante | 12-11-2018         |  |  |  |  |
|                                                     | Bovino                             | s Leuo                  | osis Enzoótica Bovina | IDAG                           | No reaccionante | 03-01-2019         |  |  |  |  |
|                                                     | Bovino                             | s Bru                   | celosis (B. abortus)  | Aglutinacion (Rosa de Bengala) | No reaccionante | 01-04-2019         |  |  |  |  |
|                                                     | Bovino                             | s Leuce                 | osis Enzootica Bovina | IDAG                           | No reaccionante | 01-04-2019         |  |  |  |  |

## B. <u>Consulta masiva</u>

En esta sección usted puede buscar por RUP, DIIO o ambos, estén o no en el mismo predio. La consulta máxima es de 120 datos para RUP y 1000 datos para DIIO. Para realizar una consulta masiva debe:

- seleccionar la pestaña "Consulta Masiva" y "Descargar Plantilla de Consulta";
- la planilla Excel que se descarga consta de dos hojas: una para que ingrese los números de los RUP y la otra para los DIIO. Comience rellenado en la celda A1;
- recuerde verificar que la información de cada número de RUP y DIIO va con puntos y no con comas; además, en cada casilla debe ir un solo número sin espacios;
- cada número debe ser digitado o pegado en una celda formando una columna, en la respectiva hoja;
- ya verificado que la información del Excel está correcta, guarde el documento para subirlo en **"Seleccionar Archivo"**;
- finalmente presione el botón <u>"Generar Consulta Sinap"</u> y se abrirá una ventana para que adjunte el respectivo archivo, como se indica en la imagen inferior

|                           |                     |                           | Consi   | ulta SINAP             |
|---------------------------|---------------------|---------------------------|---------|------------------------|
| Consulta Individual       | onsulta Masiva      |                           |         |                        |
| Seleccione Especie Bovino | v                   | Descargar plantilla de co | onsulta | Generar Consulta Excel |
| Nueva Consulta            | Exportar Resultados | a Excel                   |         |                        |

| Adjuntar                                                                                                 | ×  |
|----------------------------------------------------------------------------------------------------|----|
| Adjunte la planilla Excel con los datos a consultar. (máximo 120 RUP y 1.000 DIIOs).<br>Adjunte Archivo: |    |
| Seleccionar archivo Ningún archivo seleccionado                                                          |    |
| Generar Consulta Sinap                                                                                   |    |
| Cerr                                                                                                    | ar |

## 4. Impresión de resultados

|                           |                             |             | Consulta SINAP |           |
|---------------------------|-----------------------------|-------------|----------------|-----------|
| Consulta Individual       | Consulta Masiva             |             |                |           |
| Seleccione Especie Bovino | ٣                           | Ingrese RUP | Ingrese DIIO   | Consultar |
| Nueva Consulta            | Exportar Resultados a Excel | Imprimir    |                |           |

- Los resultados de las consultas realizadas se pueden exportar a Excel con la funcionalidad <u>"Exportar Resultados a Excel".</u>
- En la Consulta SINAP realizada queda registrada la información del solicitante, número y fecha de la consulta. Esta información se puede imprimir a través de la funcionalidad <u>"Imprimir".</u>

| SAC Sectors          | CONSULTA SIN<br>Servicio Agrícola y Ganade | I <b>AP</b><br>ero |                                                                 |               | Número consulta<br>44 20-06-2019 |           |                           |  |
|----------------------|--------------------------------------------|--------------------|-----------------------------------------------------------------|---------------|----------------------------------|-----------|---------------------------|--|
| . IDENTIFICACIÓN SOL | ICITANTE                                   |                    |                                                                 |               |                                  |           |                           |  |
|                      |                                            |                    | NOME                                                            | BRE           |                                  |           |                           |  |
|                      |                                            |                    | SOCIEDAD AGRÍCO                                                 | LA SANTA ISA  | BEL                              |           |                           |  |
| Consulta RUP         |                                            |                    |                                                                 |               |                                  |           |                           |  |
|                      | Titu                                       | lar del Predio     | Nombre Establecimiento                                          |               | ón                               | Comuna    | Oficina SAG               |  |
| RUP                  |                                            |                    | EL ACAMPAO                                                      |               | EGION DE AYSÉN                   | COCHRANE  | OFICINA COCHRANE          |  |
| lso anabólicos       | Fiscalizado                                | Trazabilidad       | Medicamentos                                                    | Alimentos     | Bienestar animal                 |           | Programa Control Residuos |  |
| 10                   | No                                         | Sin ADC            | Sin ADC                                                         | Sin ADC       | ADC Sin ADC                      |           | Sin resultado Positivo    |  |
|                      | Titu                                       | lar del Predio     | Nombre Establecimiento                                          | Regić         | ón                               | Comuna    | Oficina SAG               |  |
| RUP                  |                                            |                    | NO ENTREGAR FMA PRODU<br>INFORMA DIIO 19-02-18// EL<br>PORVENIR | JC NO<br>9 RE | EGION DE LA ARAUCANÍA            | CARAHUE   | OFICINA IMPERIAL          |  |
| lso anabólicos       | Fiscalizado                                | Trazabilidad       | Medicamentos                                                    | Alimentos     | Bienestar animal                 | I         | Programa Control Residuos |  |
| 10                   | No                                         | Sin ADC            | Sin ADC                                                         | Sin ADC       | Sin ADC                          |           | Sin resultado Positivo    |  |
|                      | Titu                                       | lar del Predio     | Nombre Establecimiento                                          | Regić         | ón                               | Comuna    | Oficina SAG               |  |
| RUP                  |                                            |                    | LOS CARDITOS                                                    | 16 R          | EGION DE ÑUBLE                   | COBQUECUF | RA OFICINA SAN CARLOS     |  |
| lso anabólicos       | Fiscalizado                                | Trazabilidad       | Medicamentos                                                    | Alimentos     | Bienestar animal                 |           | Programa Control Residuos |  |
| 10                   | No                                         | Sin ADC            | Sin ADC                                                         | Sin ADC       | Sin ADC                          |           | Sin resultado Positivo    |  |
|                      |                                            |                    |                                                                 |               | -                                |           | L                         |  |
|                      | Titu                                       | lar del Predio     | Nombre Establecimiento                                          | Regió         | n                                | Comuna    | Oficina SAG               |  |
| RUP                  |                                            |                    | PARCELA Nº 07, LAS TRES I                                       | MARIAS 16 R   | EGION DE ÑUBLE                   | BULNES    | OFICINA BULNES            |  |
| Jso anabólicos       | Fiscalizado                                | Trazabilidad       | Medicamentos                                                    | Alimentos     | Bienestar animal                 |           | Programa Control Residuos |  |
| NO                   | No                                         | Sin ADC            | Sin ADC                                                         | Sin ADC       | Sin ADC                          |           | Sin resultado Positivo    |  |
|                      | Titu                                       | lar del Predio     | Nombre Establecimiento                                          | Regió         | ôn                               | Comuna    | Oficina SAG               |  |
| l .                  | 110                                        |                    |                                                                 | - logic       | •••                              |           |                           |  |

## 5. Definiciones

|                                       | TEMA: CONSULTAS RUP Y DIIO                                                                                                    |
|---------------------------------------|----------------------------------------------------------------------------------------------------|
| Cantidad de<br>titulares              | Número de personas naturales o jurídicas que se acreditan como responsables del establecimiento pecuario y de los animales que se encuentran en él.                                                                                                    |
| Clase                                 | Vaquilla, vaca, ternera, ternero, novillo, buey, toro y torito.                                                                                                    |
| Estado                                | Indica si el animal está vivo o muerto.                                                                                                    |
| Estado de<br>bloqueo                  | <ul> <li>Respecto del predio:</li> <li>Bloqueado: sólo el titular con su cuenta de usuario y clave tiene la facultad de realizar acciones.</li> <li>No bloqueado: el SAG tiene la facultad de ejecutar acciones sobre el predio (por ejemplo, mover animales).</li> </ul>                                                                                                    |
| Estatus PABCO                         | Corresponde a aquellos planteles o animales que pertenecen al Programa de Planteles<br>de Animales bajo Certificación Oficial (PABCO), programa específico para exportar a la<br>Unión Europea.                                                                                                    |
| Exportable UE                         | Animal bovino que cumple todas las siguientes condiciones en SIPEC:<br>• trazabilidad al nacimiento<br>• trazabilidad completa<br>• movimiento dentro del plazo<br>• no uso de 17 beta estradiol<br>• no uso de anabólicos<br>• animal PABCO                                                                                                    |
| Fiscalizado                           | Corresponde a la fecha en la cual el médico veterinario ha concurrido al predio a fiscalizar los programas de trazabilidad, alimentos animales, medicamentos veterinarias o bienestar animal.                                                                                                    |
| Programa de<br>Control de<br>Residuos | <ul> <li>Corresponde al resultado del programa de control de residuos cuyo objetivo es:</li> <li>Controlar que los medicamentos de uso veterinario se apliquen de acuerdo a la normativa vigente.</li> <li>Verificar que los productos prohibidos no se utilicen.</li> <li>Garantizar que los productos de origen animal no contengan sustancias químicas no permitidas</li> <li>Implementar acciones correctivas en los planteles, en caso de detección de sustancias químicas más allá de los límites permitidos.</li> </ul> |
| RUP actual                            | Corresponde al RUP donde se encuentra el animal, vivo o muerto, en el momento de la consulta.                                                                                                    |
| RUP origen                            | Corresponde al RUP donde el animal fue registrado en SIPEC, mediante el registro y aplicación del DIIO al animal.                                                                                                    |
| RUP último<br>movimiento              | Corresponde al RUP de origen del último movimiento registrado para el DIIO.<br>Si el RUP origen del último movimiento corresponde a una feria, se omite y se muestra el<br>RUP que movió al animal hacia esa feria.<br>Si el DIIO no tiene movimientos se muestra "Sin movimientos".                                                                                                    |
| Trazabilidad al<br>nacimiento         | Estado que adquiere un animal cuando ha sido identificado con el DIIO y registrado en el SIPEC, antes de su primer movimiento o hasta los 12 meses de vida, lo que ocurra primero.                                                                                                    |
| Trazabilidad<br>completa              | Estado que adquiere un animal cuando todos sus movimientos han sido registrados en el<br>SIPEC, dentro de los plazos determinados por el Servicio.                                                                                                    |

| Uso de<br>anabólicos      | <ul> <li>Aplica para RUP y DIIO, y entrega las opciones SI y NO.</li> <li>Corresponde SI para un RUP cuando:</li> <li>ha solicitado en el SAG su autorización para la compra y uso de anabólicos.</li> <li>fue marcado por el SAG como predio usador de anabólicos por registrar compras y aún no regulariza su situación.</li> <li>Corresponde a NO cuando el DIIO no ha pasado por un predio usador de anabólicos.</li> </ul>                                                                                                    |  |  |  |  |  |  |
|---------------------------|----------------------------------------------------------------------------------------------------|--|--|--|--|--|--|
|                           | TEMA: CONSULTAS SANITARIAS RUP Y DIIO                                                                                                    |  |  |  |  |  |  |
| Clasificación<br>actual   | <ul> <li>Estatus sanitario respecto de la enfermedad especificada. Enfermedades implicadas: sólo contendrá información de brucelosis (BB), tuberculosis (TBb) y leucosis enzootica bovina.</li> <li>Tipo de clasificación: <ul> <li>Libre: aquellos predios (RUP) con clasificaciones de certificación de predio libre, así como aquellos de zona libre o provisionalmente libre.</li> <li>Negativo: predios que cuentan con un chequeo de masa negativo o han terminado el proceso de saneamiento en forma exitosa.</li> <li>Infectado: predios con registros históricos para BB y TBb, clasificado infectado, con o sin cuarentena en Intertrace.</li> <li>Sospechoso: predios que no cuentan con resultados de vigilancia, activa o pasiva.</li> <li>C/Vigilancia-S/Clasificación: predios con información de vigilancia (resultados de laboratorios/prueba de campo), pero sin clasificación sanitaria para la enfermedad en cuestión. Para el caso de leucosis, se incluirán en esta clase los predios que cuenten con resultados positivos o negativos de vigilancia.</li> </ul> </li> <li>Uso para registro de información en Módulo Gestión Sanitaria del SSA.</li> </ul> |  |  |  |  |  |  |
| Fecha de<br>clasificación | Indica cuando el MVO realizó la clasificación predial en SSA.                                                                                                    |  |  |  |  |  |  |
| Fecha de<br>Resultado     | Fecha de emisión del resultado.                                                                                                    |  |  |  |  |  |  |
| Fecha de<br>vigencia      | Indica hasta cuándo está vigente la clasificación. Solo aplica para clasificación Libre.                                                                                                    |  |  |  |  |  |  |
| Medidas<br>Sanitarias     | Acciones sanitarias indicadas en SSA, según la clasificación sanitaria.                                                                                                    |  |  |  |  |  |  |
| Resultado                 | Resultado del análisis. No implica diagnóstico.                                                                                                    |  |  |  |  |  |  |
| Técnica                   | Técnica utilizada para el análisis en laboratorios privados u oficiales.                                                                                                    |  |  |  |  |  |  |